#### Návod pro uživatele

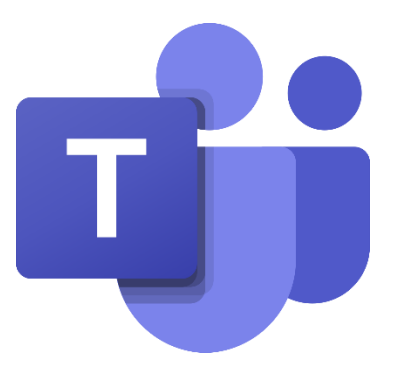

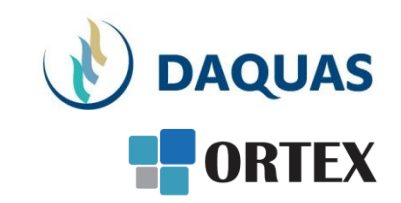

#### Microsoft Teams: Základní přehled funkcí

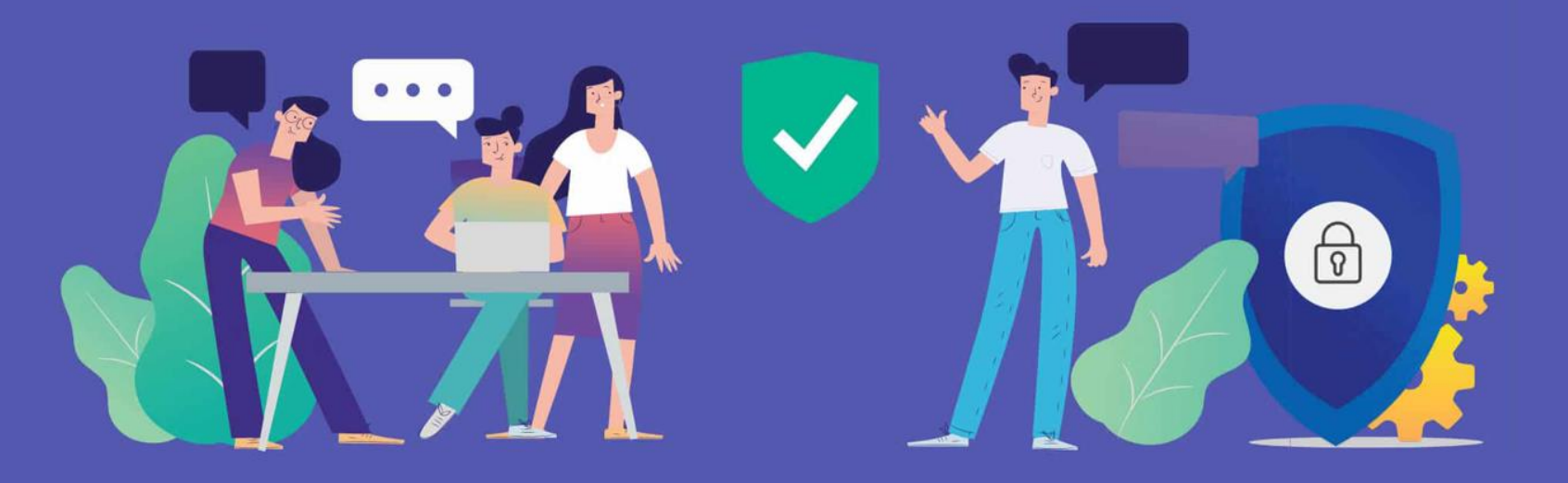

#### Než začnete

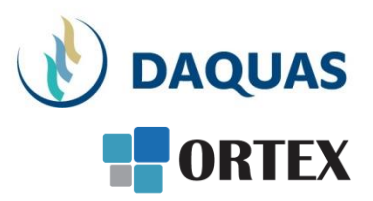

- Nebojte se zkoumat a zkoušet, buďte zvědaví a věřte si
- Na co přijdete sami, to už nikdy nezapomenete 🙂
- Na co přijdete a bude se vám líbit, ukažte i svým kolegům a přátelům potěšíte je, pomůžete jim a jistě si od nich nějaký dobrý tip také odnesete
- Věřte službě Teams, na světě s ní denně pracuje přes 50 milionů uživatelů (a počet stále rapidně roste)
- Když hledáte nějakou funkci, používejte pravé tlačítko myši a symbol "…"
- Když hledáte nějaký obsah, kontakt, atd. použijte vyhledávací okno úplně nahoře
- Dokumenty se řadí podle toho jak často a kdy naposled jste je použili, abyste je měli po ruce
- Na youtube.com najdete mnoho video-návodů a tipů
- Základní video-přehled o možnostech Teams a Microsoft Online Services v češtině je <u>tady</u>
- Návody, tutoriály jako video i dokumenty najdete i přímo v nápovědě Teams v levém dolním rohu. Pomohou vám nabrat rychlost a využít lépe své možnosti

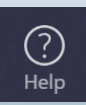

### Přehled nabídek na liště Teams

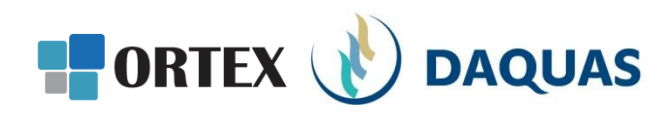

Na základní obrazovce aplikace Teams je několik záložek umístěných nalevo svisle pod sebou.

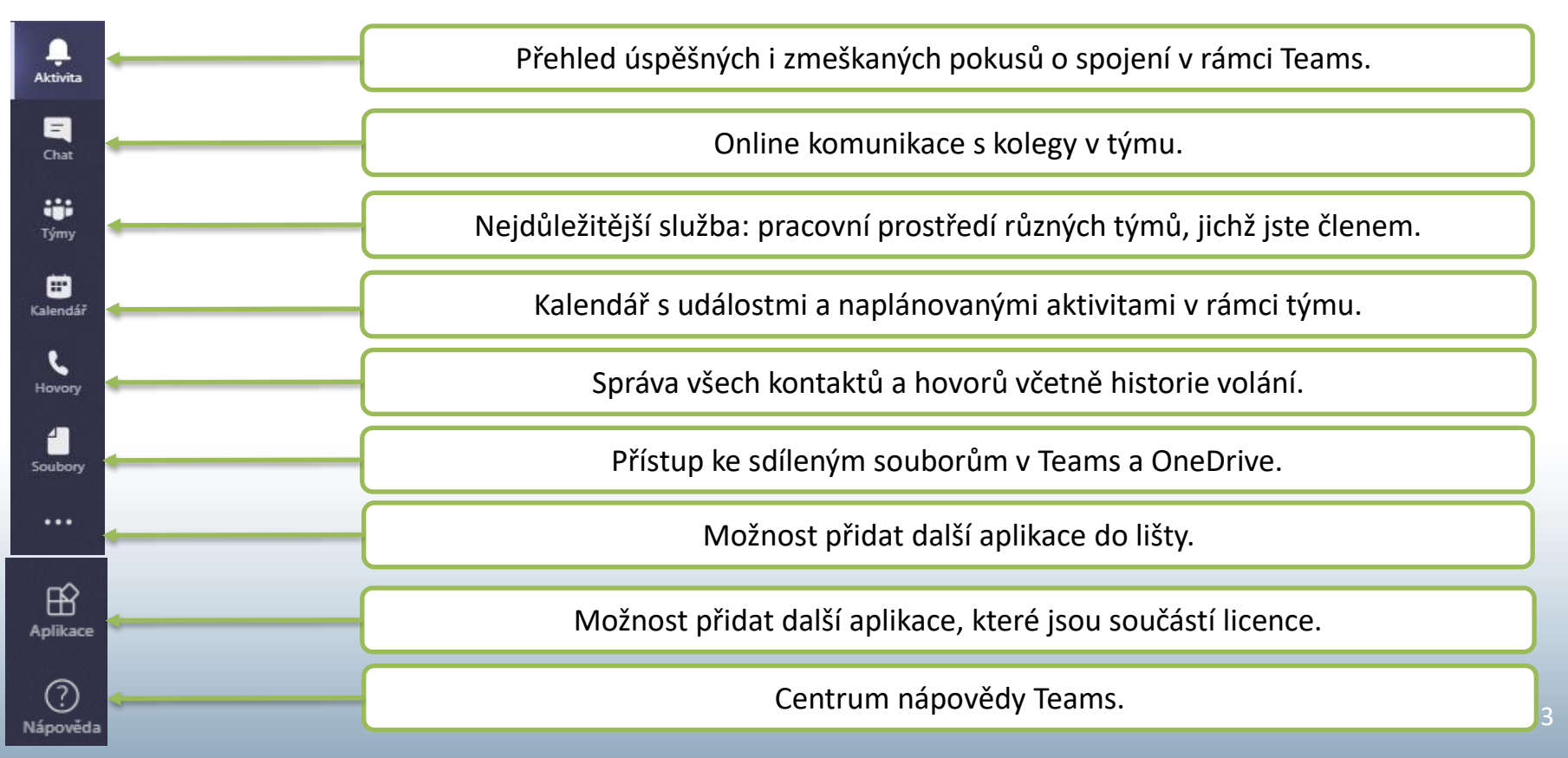

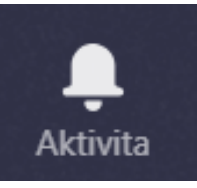

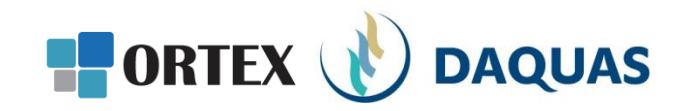

| Aktivita         | Informační kanál 🗸          | $\bigtriangledown$ | Historie    |            |             |                 |
|------------------|-----------------------------|--------------------|-------------|------------|-------------|-----------------|
| Chat             | Tmeškaný hovor od uživatele | 09.03              | Jméno       | Тур        | Doba trvání | Datum           |
| týmy             |                             |                    | soft.com    | 😵 Příchozí | 31 min 44 s | Včera 10:36     |
| <b>K</b> alendář |                             |                    | DL Simona l | & Příchozí | 6 min 50 s  | úterý 10:41 🛛 🚥 |
| د<br>Hovory      |                             |                    | Simona l    | & Odchozí  | 9 s         | úterý 10:40 🛛 🚥 |
| 4                |                             |                    | DS Anna :   | & Příchozí | 1 h 14 min  | 24.03 12:13     |
| EP .             |                             |                    | Michal V    | 😵 Příchozí | 35 min 6 s  | 23.03 13:28     |
| Planner          |                             |                    | DS Anna :   | & Odchozí  | 1 h 32 min  | 20.03 10:11     |
| •••              |                             |                    |             |            |             |                 |

Kliknutím na ikonu "Aktivita" se zobrazí historie hovorů a pokusů o spojení včetně detailů

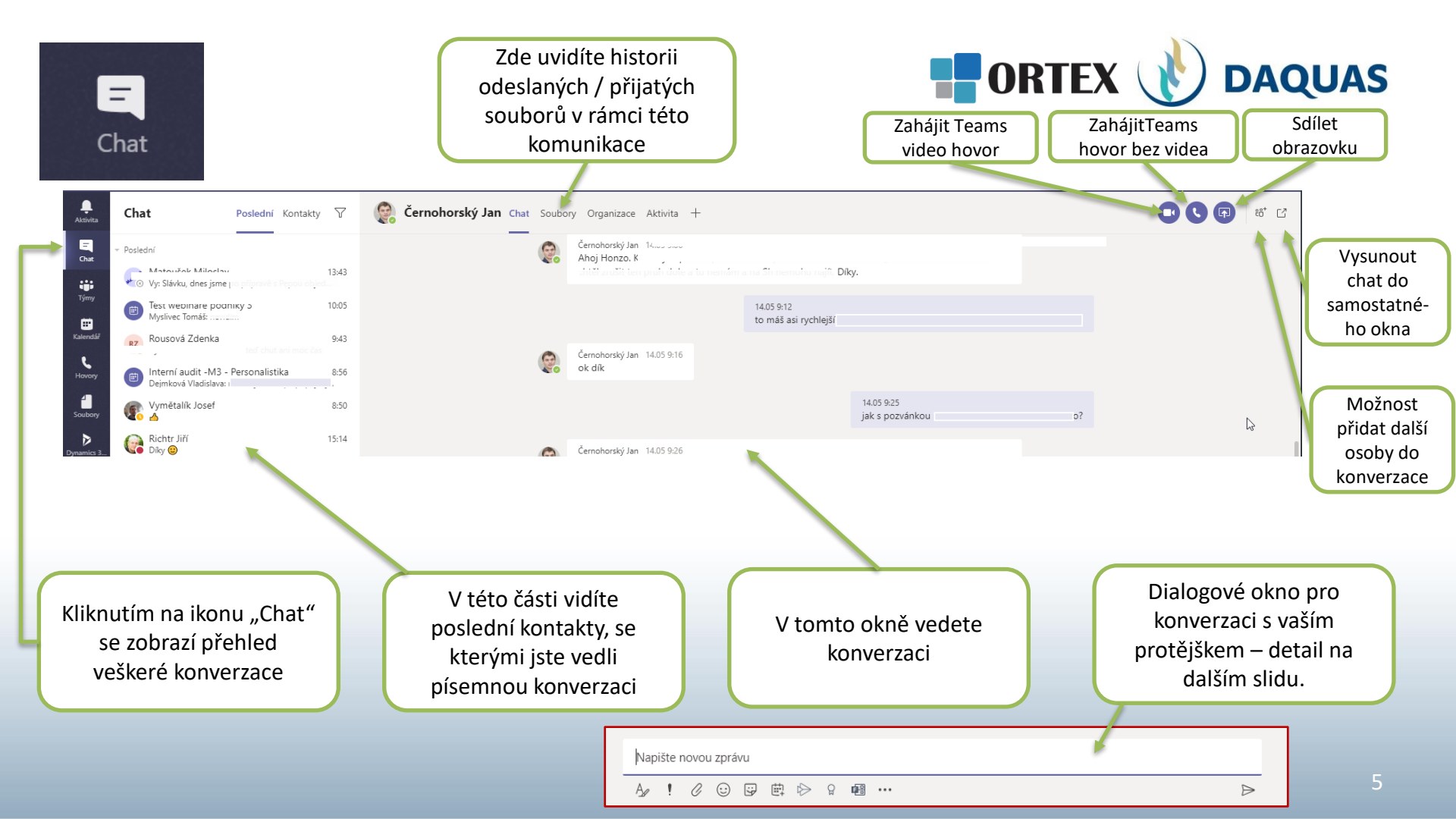

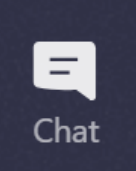

# Detail dialogového okna chatu

• Máte spoustu možností, jak svou konverzaci v chatu obohatit o další komunikační rozměr...

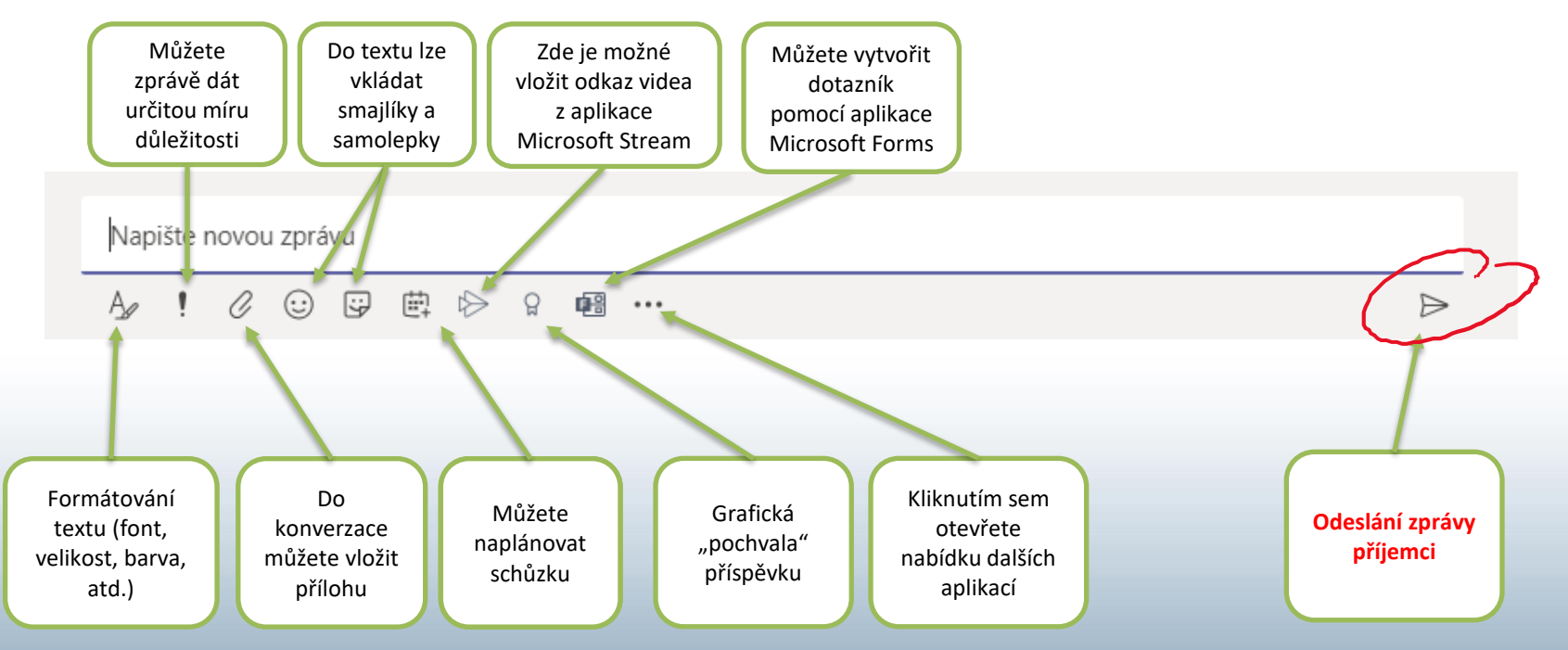

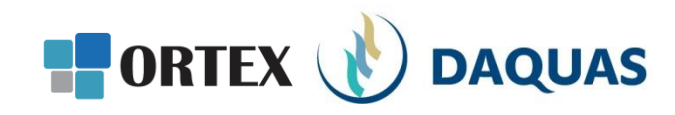

## Týmy

Základní popis sekce "Týmy".

Návod na založení týmu, tvorba sdílených složek na dokumenty, přidávání aplikací a dalších funkcí najdete v samostatném návodu "Založení Týmu".

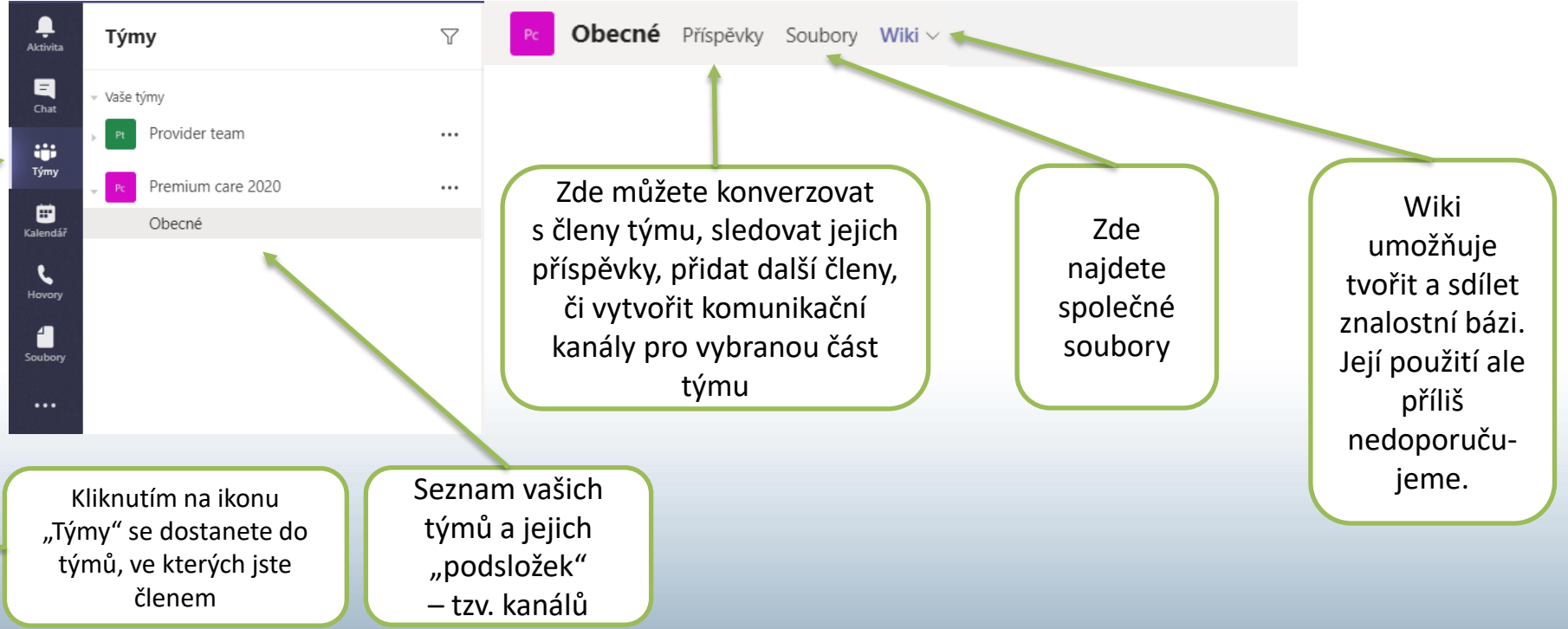

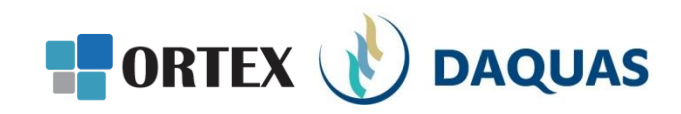

Naplánujte online schůzku pro aktivní účastníky nebo tzv. Živou událost – webinář, který vysíláte pro velký počet účastníků

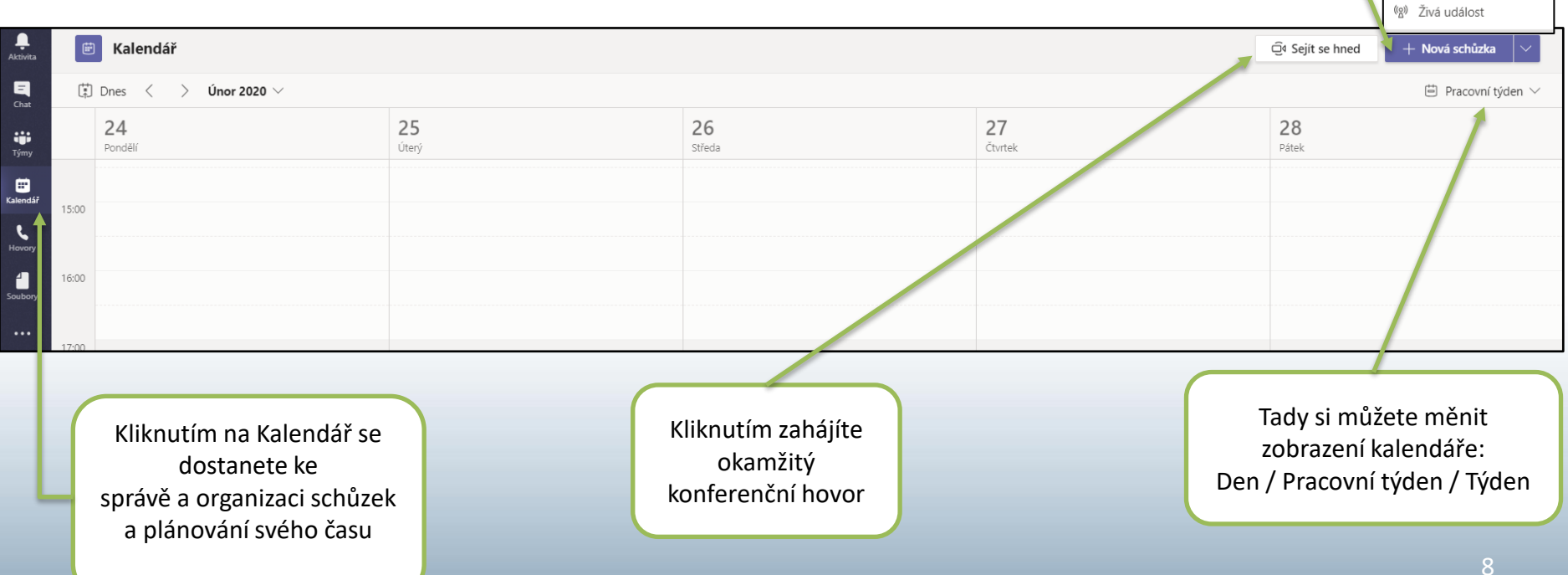

....

Kalendář

Naplánovat schůzku

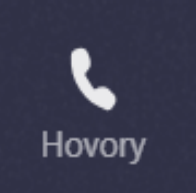

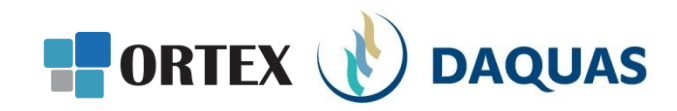

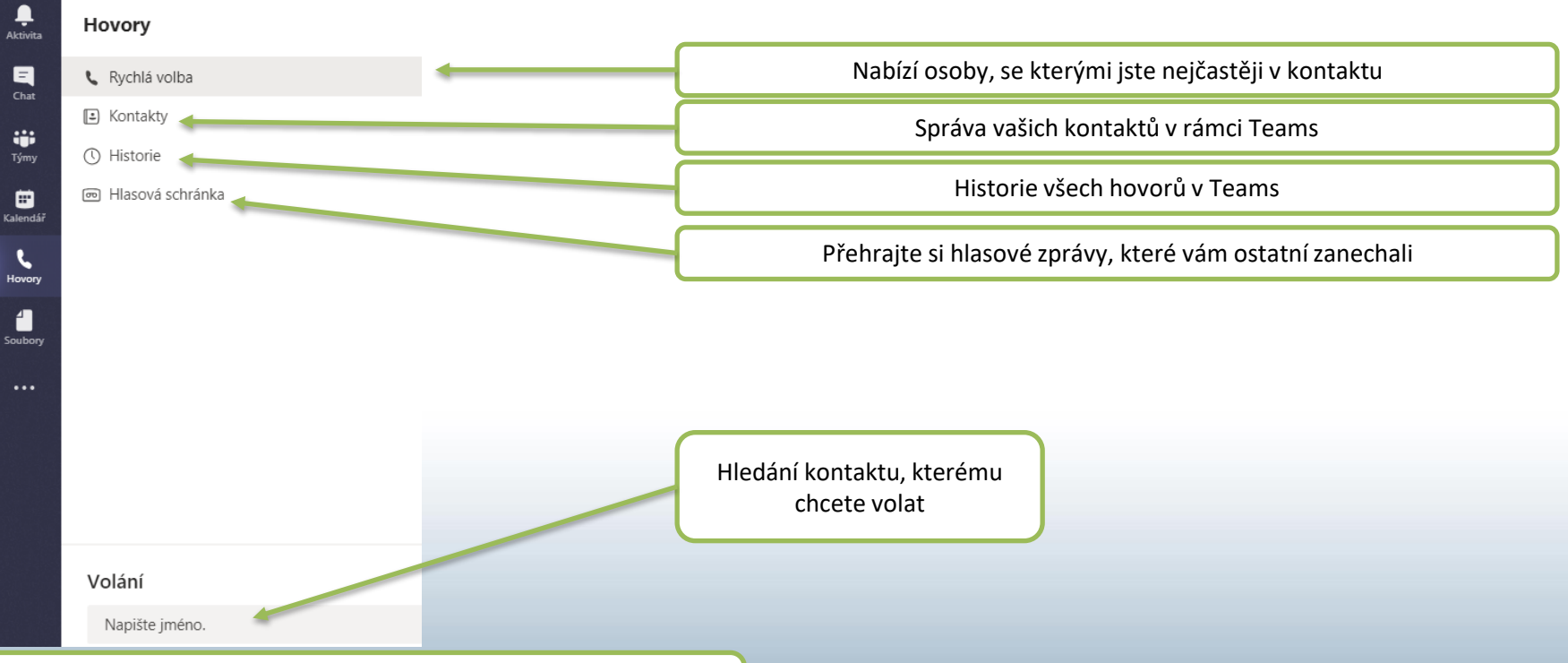

Kliknutím na "Hovory" se dostanete ke správě kontaktů, historii hovorů, tvorbě skupin a rychlým volbám pro volání

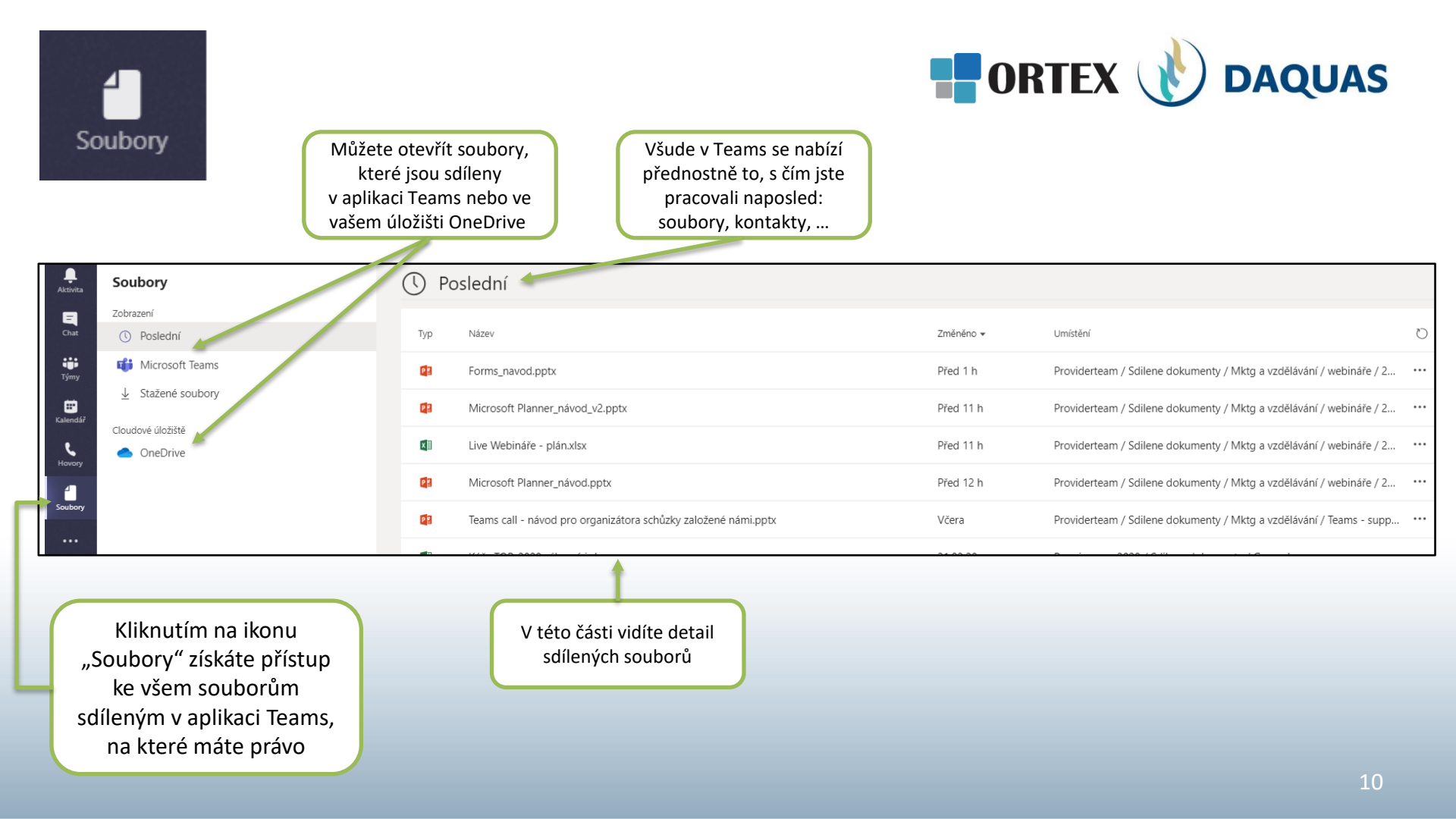

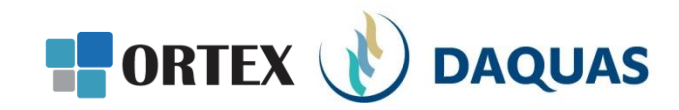

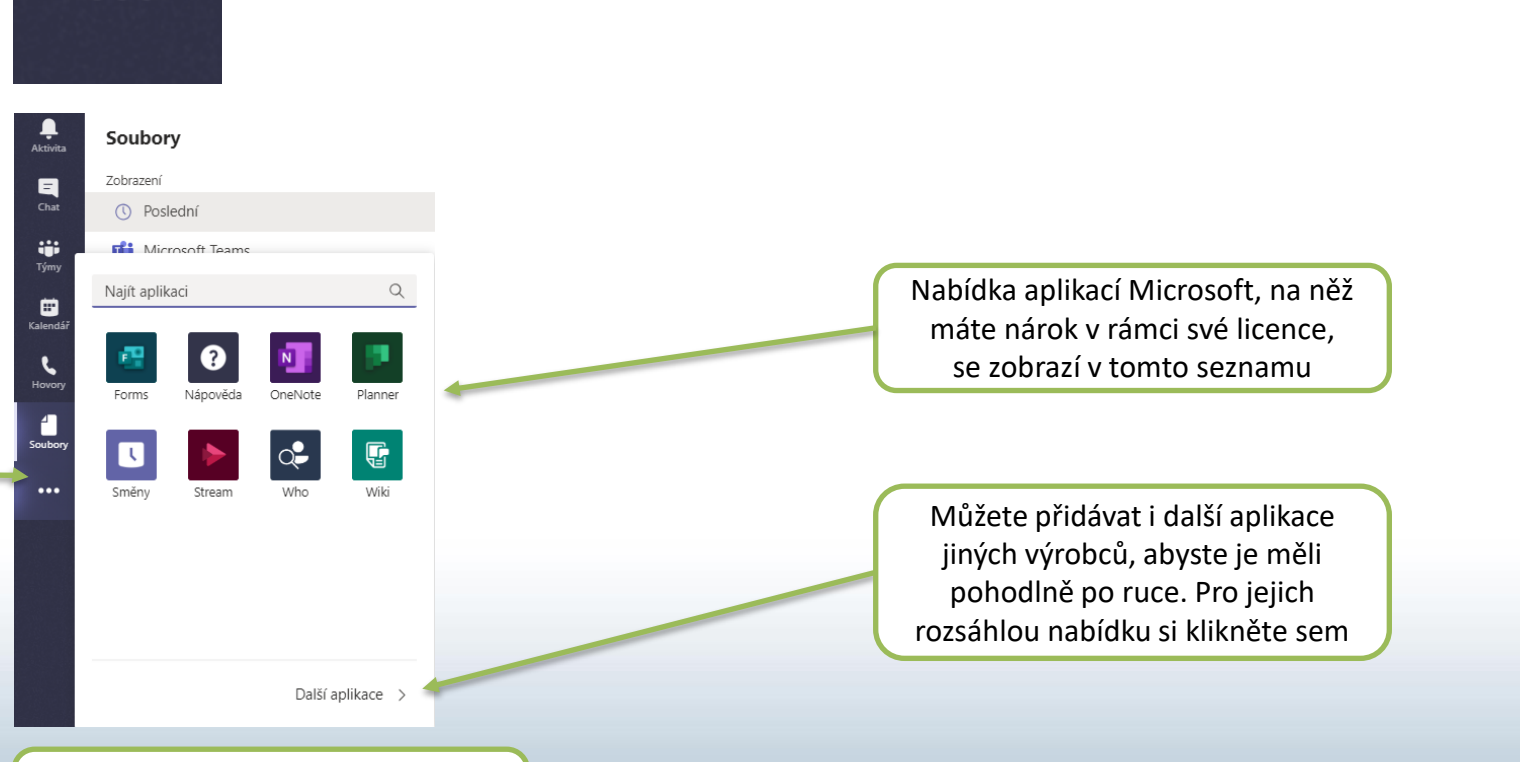

Kliknutím na ikonu "…" se otevře nabídka dalších aplikací, které si můžete přidat přímo na lištu

...

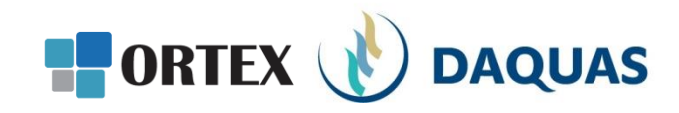

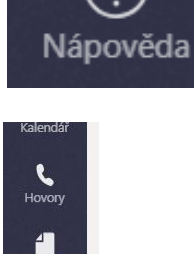

Soubory

Aplikace

?

Nápověda

Před začátkem práce s aplikací Teams si můžete projít tyto sekce, které se neustále aktualizují a doplňují. Mohou odpovědět na spoustu otázek. Samozřejmě vám poslouží i kdykoli v průběhu práce s Teams. Vyhledávání je intuitivní.

Témata Školení Novinky

Informace

Nápověda

<

Hledat v nápovědě

"Nápověda" poskytuje nejen akutní pomoc, ale i velké množství rad, návodů, školení a informací, jak používat aplikaci Microsoft Teams

### Blahopřejeme! Právě jste poznali základní funkce Microsoft Teams!

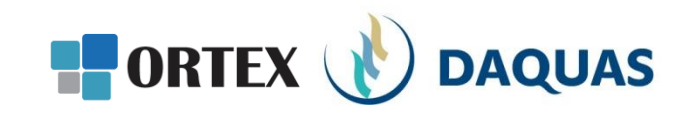

| Ť | Prezentaci pro vás s láskou vytvořil tým společnosti DAQUAS. |
|---|--------------------------------------------------------------|
|   | Návod je autorský a vychází z našich vlastních zkušeností.   |

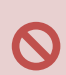

m

**Chcete-li jej převzít**, nezapomeňte uvádět zdroj, jinak porušujete nejen ustanovení autorského zákona, ale co horšího – též mravy ustálené mezi slušnými lidmi.

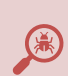

**Chcete-li jej užívat**, vězte, že jsme jej připravovali s maximální péčí, přesto nemusí být absolutně chybyprostý, už proto, že se online služby vytrvale vyvíjejí, v současnosti ještě mnohem rychleji, jak reagují na rapidně rostoucí požadavky.

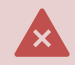

Narazíte-li na rozpor mezi návodem a chováním na své obrazovce, obraťte se na nás. Také dejte vědět, když budete chtít získat další návody, konzultace či jinou pomoc.

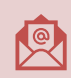

Máte-li otázky či připomínky, pište je, prosím, na obchod@ortex.cz

Pomáháme, aby vám IT pomáhalo!